To allow IE8 to run unsigned active X controls on trusted sites please follow these steps.

1. Launch IE8 and browse to your secured site

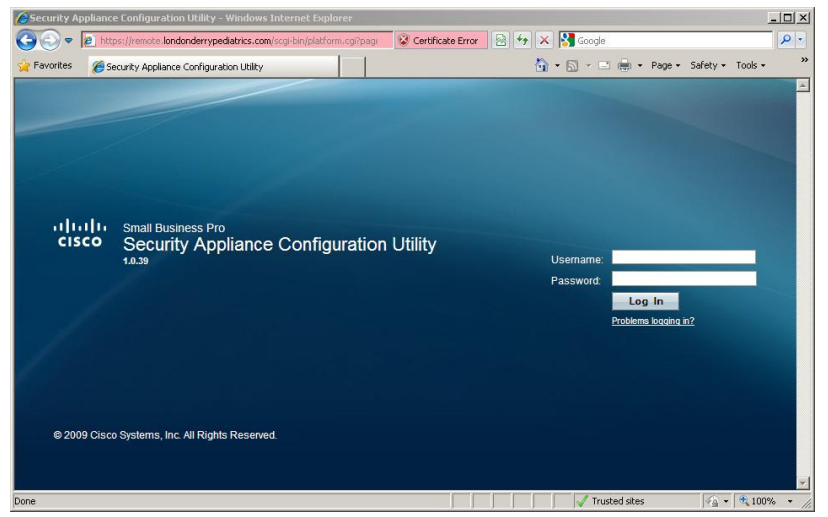

- 2. Go ahead and log in with your credentials
- 3. Once you are logged in click on "Tools > Internet Options > click on Security tab"; once the options windows is open click on "Trusted Sites"

| Seneral Security Privacy Content Connections Programs Advance<br>Select a zone to view or change security settings.<br>Internet Local intranet Trusted sites Restricted<br>sites<br>Trusted sites<br>Sites<br>Trust of to damage your computer or<br>your files.<br>Security level for this zone<br>Custom<br>Custom Settings.<br>- To change the settings, click Custom level.<br>- To use the recommended settings, click Default level<br>Custom level<br>Default level<br>Reset all zones to default level | ternet ( | Options                                           |                                                                 |                                             |                                       |                        | ?     |
|----------------------------------------------------------------------------------------------------|----------|---------------------------------------------------|-----------------------------------------------------------------|---------------------------------------------|---------------------------------------|------------------------|-------|
| Select a zone to view or change security settings. Internet Local intranet Trusted sites Restricted sites Trusted sites Trusted sites This zone contains websites that you trust not to damage your computer or your files. Security level for this zone Custom Custom settings To change the settings, click Custom level To use the recommended settings, click Default level  Custom level Default level Reset all zones to default level                                                                   | General  | Security                                          | Privacy Co                                                      | ontent   Connec                             | tions   Pr:                           | ograms   Adv           | anceo |
| Internet Local intranet Trusted sites Restricted sites Trusted sites Trusted sites This zone contains websites that you trust not to damage your computing or your files. Security level for this zone Custom Custom settings To change the settings, click Custom level To use the recommended settings, click Default level Custom level Default level Reset all zones to default level                                                                                                    | Select a | a zone to v                                       | view or change                                                  | e security settin                           | gs.                                   |                        | _     |
| Trusted sites       Sites         This zone contains websites that you trust not to damage your computin or your files.       Sites         Security level for this zone       Eustom         Custom       Custom settings.         - To change the settings, click Custom level.       To use the recommended settings, click Default level.         Custom level       Default level         Reset all zones to default level                                                                                | Inte     | ernet                                             | .ocal intranet                                                  | Trusted sites                               | Restric<br>site                       | ted<br>s               |       |
| This zone contains websites that you<br>trust not to damage your computin or<br>your files.<br>Security level for this zone<br>Custom<br>Custom settings.<br>- To change the settings, click Custom level.<br>- To use the recommended settings, click Default level.<br>Custom level<br>Default level<br>Reset all zones to default level                                                                                                    |          | Truste                                            | d sites                                                         | -                                           |                                       | Cibor                  |       |
| Custom<br>Custom settings.<br>- To change the settings, click Custom level.<br>- To use the recommended settings, click Default level.<br>Custom level Default level<br>Reset all zones to default level                                                                                                    | Secur    | This zor<br>trust no<br>your file<br>ity level fo | e contains we<br>t to damage y<br>s.<br>or this zone            | ebsites that you<br>your computer of        | r —                                   |                        |       |
| Custom level Default level Reset all zones to default level                                                                                                    |          | <b>Cus</b><br>C<br>-<br>-                         | <b>tom</b><br>ustom setting:<br>To change the<br>To use the red | s.<br>e settings, click (<br>commended sett | Custom le <sup>,</sup><br>ings, click | vel.<br>Default level. |       |
| Reset all zones to default level                                                                                                    |          |                                                   |                                                                 | Custom level                                |                                       | Default level          |       |
|                                                                                                    | 25       |                                                   |                                                                 | Reset a                                     | ll zones to                           | o default level        |       |
| OK Caral Landa                                                                                                    |          |                                                   |                                                                 | ~                                           | <i>C</i>                              | . 1                    | - 21  |

4. Now click on "Sites" and then add your URL. It will already be populated and you will see it in the text field below after you add it.

| You can add and remove websites from thi<br>this zone will use the zone's security settin | s zone. All websites<br>gs. |
|-------------------------------------------------------------------------------------------|-----------------------------|
| dd this website to the zone:                                                              | Add                         |
| /ebsites:<br>https://remote.londonderrypediatrics.com                                     | Remove                      |
| Require server verification (https:) for all sites i                                      | n this zone                 |
|                                                                                           | Close                       |

5. Click close. Now click on "Custom Level" on the main window to change options for Trusted Sites. You should see this:

| Settings -  |                |                |             |       |        |   |
|-------------|----------------|----------------|-------------|-------|--------|---|
| 📑 🛃 .NE     | T Framework    |                |             |       | -      |   |
| - 2         | Loose XAML     |                |             |       |        |   |
|             | O Disable      |                |             |       |        |   |
|             | Enable         |                |             |       |        |   |
|             | O Prompt       | <b>.</b>       |             |       |        |   |
|             | XAML browse    | r applications |             |       |        |   |
|             | O Disable      |                |             |       |        |   |
|             |                |                |             |       |        |   |
|             | O Prompt       |                |             |       |        |   |
| - E         | XPS documer    | its            |             |       |        |   |
|             | O Disable      |                |             |       |        |   |
|             |                |                |             |       |        |   |
|             | O Prompt       |                |             |       |        |   |
| NE RE       | Devenience 6   | reliant compo  | nents       | 6k-   |        |   |
| 9 <u>02</u> | C Disable      | or component   | s with man  | rests | -      |   |
| 1           | i i Liisanie   |                |             |       |        |   |
| *Takes e    | ffect after yo | u restart Inte | rnet Explor | er    |        |   |
| Reset cust  | om settings -  |                |             |       |        |   |
| Reset to:   | Medium (a      | default)       |             | -     | Reset  |   |
|             | · · ·          | , í            |             |       |        |   |
|             |                |                |             |       |        |   |
|             |                |                |             | ок    | Cancel |   |
|             |                |                |             |       |        | - |

6. Now scroll down until you see the headings for ActiveX and set the following like this: Settings

|      | Download signed ActiveX controls                                 |
|------|------------------------------------------------------------------|
|      | O Disable                                                        |
|      | O Enable                                                         |
| <    | O Prompt                                                         |
|      | Download unsigned ActiveX controls                               |
| 1000 | O Disable                                                        |
|      | O Enable                                                         |
| <    | O Prompt                                                         |
|      | Initialize and script ActiveX controls not marked as safe for se |
| 1.00 | O Disable                                                        |
|      | O Enable                                                         |
| <    | O Prompt                                                         |
|      | Only allow approved domains to use ActiveX without prompt        |
| 100  | 💿 Disable                                                        |
|      | O Enable                                                         |
|      | Rup ActiveX controls and plug-ips                                |
| 1    | •                                                                |

Make sure all three settings are set for "Prompt" then click "OK".

7. Once you click OK you will receive this message:

| Warning! |                                                             | × |
|----------|-------------------------------------------------------------|---|
| ۲        | Are you sure you want to change the settings for this zone? |   |
| -        | Yes No                                                      |   |

Click "Yes" to accept the changes.

8. Now your site should be trusted and you should have this icon at the bottom of the window:

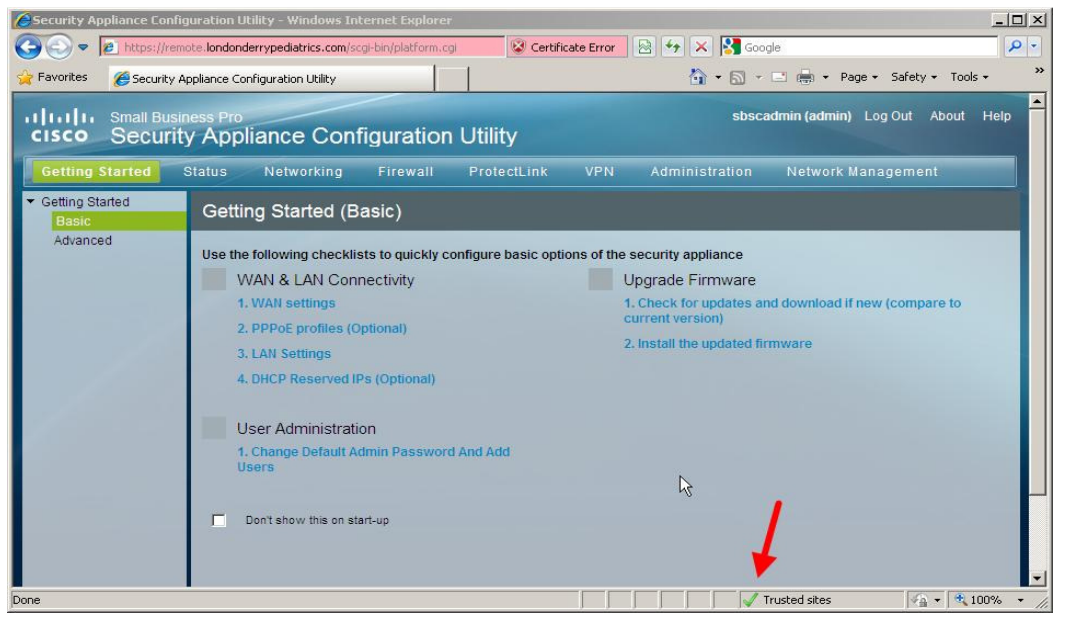

- 9. Now when you log into the VPN portal you will be able to launch and install the add-on for the SSL VPN site. The first time you launch the VPN portal you may be prompted to allow the ActiveX, say OK and then click on "Install" if prompted.
- 10. Once the installation begins you will see a small progress window pop up and the tunnel software will begin to configure the tunnel.
- 11. You will know all is goo when you see a small icon on your task bar like this:

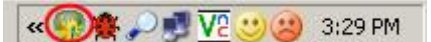

This little green/yellow ball shows you connected.

If you have any other problems please feel free to let me know. Either call the center or send me an email.